Servicio de Impuestos Internos

# DECLARAR MODELO DE EMISIÓN DE BOLETAS ELECTRÓNICAS

# GUÍA DE AYUDA

Todos los contribuyentes que emiten boletas electrónicas deben declarar su modelo de emisión. Independiente del modelo elegido, siempre se debe emitir boletas por pagos recibidos en efectivo y transferencia electrónica.

## ¿Cuándo se hace este trámite?

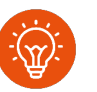

Cuando el contribuyente comience a realizar actividades comerciales de ventas y/o servicios para emitir boletas electrónicas.

## ¿Quiénes deben realizar este trámite?

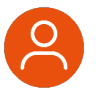

 Todos los contribuyentes que emiten boletas electrónicas.

## ¿Dónde se hace este trámite?

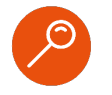

A través de la página web del Servicio Impuestos Internos, servicios online, menú boleta de ventas y servicios electrónicas.

## ¿Cómo efectuar el trámite?

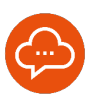

Autenticándose con RUT y clave tributaria, clave única o certificado digital.

# Paso a Paso Declarar modelo de emisión de boletas electrónicas

2

А

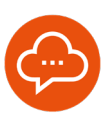

1

### **INGRESAR A SERVICIOS ONLINE**

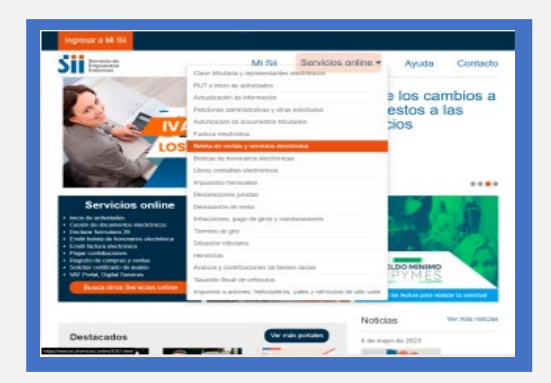

 Ingrese a www.sii.cl, menú Servicios Online, opción "Boleta de Ventas y Servicios Electrónica".

## DECLARACION MODELO DE EMISIÓN

| Mi Sii Servicios online -                       | Ayuda Contacto                                                                                                    |  |  |  |
|-------------------------------------------------|----------------------------------------------------------------------------------------------------|--|--|--|
| Eciata de ventes y servicios electrónica        |                                                                                                    |  |  |  |
| Boleta de ventas y servicios                    |                                                                                                    |  |  |  |
| electronica                                     |                                                                                                    |  |  |  |
| Selecciona la opción a la cual deseas ingresar: |                                                                                                    |  |  |  |
| Sistema de emisión de Boletas Electrónicas SII  | 0                                                                                                    |  |  |  |
| Boleta electrónica de mercado                   | 0                                                                                                    |  |  |  |
| Consultar validez Boleta Electrónica            |                                                                                                    |  |  |  |
| Declaración de modelo de emisión                |                                                                                                    |  |  |  |
| Emitir nota de crédito electrónica              |                                                                                                    |  |  |  |
| Ayudas                                          |                                                                                                    |  |  |  |
| Guias paso a Portal Boleta Conoce y             |                                                                                                    |  |  |  |
|                                                 | Boleta de ventas version<br>electrónica<br>Detectoria la quel deseas hyperación<br>Statema de emisión de Datas Dectoricas SE<br>Detes versión de Datas Dectoricas SE<br>Detes versión de Datas Dectoricas SE<br>Detes versión de Datas Dectoricas<br>Dectaroxión de modelo de emisión<br>Entrir rela de océlito detectorica<br>Aguías<br>Deseas paso e Partie Dienes |  |  |  |

- Seleccione "Declaración de Modelo de Emisión".
- Es importante declarar el modelo de emisión, ya que permitirá registrar una sola vez sus ventas en el Registro de Compras y Ventas (RCV) del SII.

## 3

## AUTENTICACIÓN

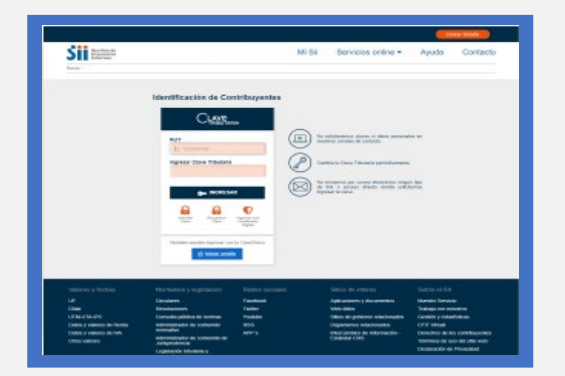

 Si usted es persona natural o jurídica, debe autenticarse con RUT y Clave Tributaria de la empresa.

## LEER Y SELECCIONAR

| Contractory of the local division of the local division of the loc |                                                                                                    |                                                                                                    | Constant of the second                                                                                                    | Rolling Course                                                                      |
|----------------------------------------------------------------------------------------------------|----------------------------------------------------------------------------------------------------|----------------------------------------------------------------------------------------------------|----------------------------------------------------------------------------------------------------|-------------------------------------------------------------------------------------|
| S BERGE                                                                                                    |                                                                                                    | 50                                                                                                    | Sii Servicios online +                                                                                                    | Ajuda Carra                                                                         |
| tore debute                                                                                                    |                                                                                                    |                                                                                                    |                                                                                                    |                                                                                     |
| DECLARACIÓN DEL                                                                                                    | MODELO DE EM                                                                                                    | ISIÓN DE BOLETA                                                                                                    | DE VENTA Y SERVICIO                                                                                                    | ELECTRÓNICA                                                                         |
| La Les constitucións par el compositorio<br>Servicios Constituina Serviciospo, el<br>propose d'Intello de Constituto Por es                                                                                                    | a rischer dispage a hanks im met<br>tres myste gas to felom pande is<br>gabs. It which arith orders discuss                                               | Na oleminico progenție teșe<br>e estistățice e ar provez a SCN<br>estas Minere prese con 1988 de                                                                                                    | es au cubles, de altitut e age despagnions elle<br>comprehente, par sea por researchedes propi-<br>cuble-therateria para en itaglicar al altitu- | te sere delete de Nartas y<br>1 de la roduit de Napole situal<br>secont o ara retta |
| East of impetition to simplifying its ormality<br>of the balance attending of participation of the<br>one before well that reaching on a the patho                                                                                                    | n puriter type caned index persons i<br>transition of comproducts on page<br>of Comprise provided and Strip of                                            | latta Neta da Coaldo Darreira a<br>Restricto Proches, Shi petrika<br>Restricto procedo de districtor                                                                                                    | hits salate par teles y no stores attor<br>eterns septime to deduction menual de<br>salate temperaturagente au verter control                    | Arma da ambienar saadin a o<br>Impoento, parchitektora regito<br>Na p'e resche:     |
| Manhfrontine de la Bacterier                                                                                                    | £                                                                                                    |                                                                                                    |                                                                                                    |                                                                                     |
| Rut                                                                                                    | 00.001-000-0                                                                                                    |                                                                                                    |                                                                                                    |                                                                                     |
| Nontra Razón Social:                                                                                                    | 10.1103-001403                                                                                                    | 1000.00                                                                                                    |                                                                                                    |                                                                                     |
| Parma da Emisión                                                                                                    |                                                                                                    |                                                                                                    |                                                                                                    |                                                                                     |
| description in and the second second                                                                                                    | nite y how the Destantia of the                                                                                                    | <ul> <li>Scholary de varieur y parvices van<br/>pér concentration que present antenna<br/>concette norther ser page rabecti den</li> </ul>                                                                                                    | norden of a comprehension of page sections<br>on one is for optimize residentiation<br>of                                                        | Newdorf De argente pres                                                             |
| Company and a second second seco      | y Terminiana consolina analise con pre<br>mitara dina contagio a sectione chiere<br>manana colo contagio en polgar en ele                                 | n, be andre seguinert decontents of<br>the Areaber State of the State of the State of | gar at ellely care hand its sprint a position of                                                                                                 |                                                                                     |
| Constant and the second second s      | y Teresisten coando ancilio ou pay<br>tribus do que que coanto de des<br>monecos de constitue págar en el a<br>monecos de constitue págar en el aper      | pa decembra:<br>1. Na ante Majoret decembra a<br>1. Ne decembra de trans<br>1. Ne decembra de transmise<br>antes de na concello                                                                                                    | gar na alalah dina dinang di karaja a kawalan g<br>malan na alalah kara                                                                          | -                                                                                   |
| Company management of the same<br>market Balance Balance in<br>tracent score at plan on<br>tracent score at plan on<br>tracent spectra score at plan<br>to the same performance and<br>the same performance and                                                                                                    | y Terestrine scattele ancière es per<br>ferre d'inte antique registre de cinet<br>momentation antique registre de sin<br>momentation antique de se a para | professioniste<br>1. de ante regionale deconstruite<br>des, territoriste administrationes<br>des ante ante accession<br>Finale Constants                                                                                                    |                                                                                                    |                                                                                     |
| Conservation of the second second secon      |                                                                                                    | perdeminantes.<br>1. de ante magina est de constante un<br>de la constante est de constante<br>estatuta de la constante<br>Perdemi socialment                                                                                                    |                                                                                                    | anna.                                                                               |

- Lea y seleccione el modelo de emisión que más se ajuste a su forma de operar:
- Siempre emito Boleta de Ventas y Servicios aún cuando reciba un pago electrónico.
- No emito Boleta de Ventas y Servicios cuando recibo un pago electrónico.
- Seleccione "Enviar declaración" una vez decidido el modelo.

**f** IMPUESTOSINTERNOSCHILE

# Paso a Paso Declarar modelo de emisión de boletas electrónicas

6

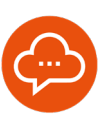

5

#### **CONFIRMAR O CANCELAR**

| Siim                                                                                                    |                                                                                                    | NS.                                                                                                    | 58 Bervicies online +                    | Ayuda Coreac                                                                                                   |  |  |
|----------------------------------------------------------------------------------------------------|----------------------------------------------------------------------------------------------------|----------------------------------------------------------------------------------------------------|------------------------------------------|----------------------------------------------------------------------------------------------------|--|--|
| tour industry                                                                                                    |                                                                                                    |                                                                                                    |                                          |                                                                                                    |  |  |
| DECLARACIÓN DEL                                                                                                    | MODELO DE EMISI                                                                                                    | ON DE BOLETA                                                                                                    | DE VENTA Y SERVICIO                      | ELECTRONICA.                                                                                                   |  |  |
|                                                                                                    |                                                                                                    |                                                                                                    |                                          | the stress Party of the stress of the                                                                          |  |  |
|                                                                                                    |                                                                                                    |                                                                                                    |                                          |                                                                                                    |  |  |
|                                                                                                    | Contraction in Contract                                                                                                    | and some the summer                                                                                                    |                                          | All of south                                                                                                   |  |  |
| -                                                                                                    | Importante                                                                                                    |                                                                                                    |                                          |                                                                                                    |  |  |
| Internation of the Societies                                                                                                    | Sr. Combuyeria                                                                                                    |                                                                                                    | and a second second                      |                                                                                                    |  |  |
| A CONTRACTOR                                                                                                    | multipación, deberá real                                                                                                    | St end expus de la decadado, favo continar tratila seguis. En caso de error a<br>molfoación, deberá malquela el siguierte día. |                                          |                                                                                                    |  |  |
| NUMBER OF STREET                                                                                                    |                                                                                                    |                                                                                                    |                                          |                                                                                                    |  |  |
|                                                                                                    |                                                                                                    |                                                                                                    | Second Second                            |                                                                                                    |  |  |
| Tartis in Constant                                                                                                    |                                                                                                    |                                                                                                    |                                          |                                                                                                    |  |  |
|                                                                                                    |                                                                                                    |                                                                                                    |                                          |                                                                                                    |  |  |
| makes in report to which the                                                                                                    |                                                                                                    |                                                                                                    |                                          |                                                                                                    |  |  |
| · Stanger and Contra to Mar                                                                                                    | the p born the line have a set                                                                                                    |                                                                                                    |                                          |                                                                                                    |  |  |
| Company and the sector and     Company and the sector and     Company and the sector and the sector and th           | ne y kontra finita y na ya                                                                                                    |                                                                                                    |                                          |                                                                                                    |  |  |
| Annuel and a second descendence of the second second descendence of the second second se           | ter y hereizet Die Diese eine ein<br>onenenenen dieser ritere<br>hereinen constituten die eingegen<br>werden gestellt bilden ist georgen                                                                                                    | and a state of the second second                                                                                               |                                          | and an and a second second second second second second second second second second second second second second |  |  |
| Annual and a second second secon           | ter y herstelle film finnen ann y a<br>mannen filmfilm statter statte<br>finnensen commissioner an anger a<br>mannen eine mannen eine statter an<br>eine eine mannen eine statter an einer<br>eine eine statter anderen einer statter<br>eine eine statter anderen einer statter                                                                                                    | an an an an an an an an an an an an an a                                                                                       | an an an an an an an an an an an an an a |                                                                                                    |  |  |
| Construction of the sector of the sector of the secto           | ter y forsk tid film blank a sin y<br>encannen family statement<br>forskere constitution for a page of<br>the film constitution for a statement<br>of the statement of a statement<br>of the statement of a statement<br>of the statement of a statement                                                                                                    |                                                                                                    |                                          |                                                                                                    |  |  |
| Andre in register de centre des<br>Propues constructions de la centre<br>Propues constructions de la centre des<br>Propues de la centre de la centre de<br>Propues de la centre de la centre de<br>Propues de la centre de la centre de<br>Propues de la centre de la centre de<br>Propues de la centre de la centre de<br>Propues de la centre de la centre de<br>Propues de la centre de la centre de<br>Propues de la centre de la centre de<br>Propues de la centre de la centre de<br>Propues de la centre de la centre de<br>Propues de la centre de la centre de la centre de<br>Propues de la centre de la centre de la centre de<br>Propues de la centre de la centre de la centre de<br>Propues de la centre de la centre de la centre de<br>Propues de la centre de la centre de la centre de<br>Propuesta de la centre de la centre de la centre de<br>Propuesta de la centre de la centre de la centre de<br>Propuesta de la centre de la centre de la centre de<br>Propuesta de la centre de la centre de<br>Propuesta de la centre de la centre de la centre de<br>Propuesta de la centre de la centre de la centre de<br>Propuesta de la centre de la centre de la centre de<br>Propuesta de la centre de la centre de la centre de<br>Propuesta de la centre de la centre de la centre de<br>Propuesta de la centre de la centre de la centre de<br>Propuesta de la centre de la centre de la ce                                                                   | The p Annual Control Control Control of Con-<br>encine State (Control of Control of Control of Con-<br>trol of Control of Contr |                                                                                                    |                                          |                                                                                                    |  |  |
| Andreas de langest de series par<br>Program contra contra en vers<br>Program contra contra en vers<br>Program contra en verse en vers<br>Program contra en verse en vers<br>Program contra en verse en vers<br>Program contra en verse en vers<br>Program contra en verse en vers<br>Program contra en verse en vers<br>Program contra en verse en vers<br>Program contra en verse en vers<br>Program contra en verse en vers<br>Program contra en verse en verse e                                   | tere y her dan de fan titter op de ser en er<br>ensemble fanner (heren y<br>fanneren en de ser en de en page et<br>de ser en de ser en de ser page et<br>de ser en de ser en de ser en de ser<br>en en de ser en de ser en de ser en de ser<br>en en de ser en de ser en de ser en de ser en<br>de ser en de ser en de ser en de ser en de ser en de ser en de ser en de ser en de ser en de ser en de ser en de                                                                                                    |                                                                                                    |                                          |                                                                                                    |  |  |
| Andreas de la construcción de la construcción            |                                                                                                    |                                                                                                    |                                          |                                                                                                    |  |  |
| <ul> <li>Marine de la galet de verte des la comparación de la comparación de la</li></ul> |                                                                                                    |                                                                                                    |                                          |                                                                                                    |  |  |

- Seleccione "Confirmar" para validar el modelo de emisión, o "Cancelar" si requieres cambiar el modelo.
- Si está cambiando de modelo de emisión, recuerde que el nuevo comienza a regir desde el día en que se declara. Por esta razón le recomendamos hacer el cambio el día 1 del mes.

## DESCARGAR EL COMPROBANTE

| State Information                             |                                               |      |                             |                             |
|-----------------------------------------------|-----------------------------------------------|------|-----------------------------|-----------------------------|
|                                               |                                               |      |                             |                             |
| St. Carrielloyanin,<br>La informazión ha sida | patients satisfactories and                   |      |                             |                             |
|                                               |                                               |      |                             |                             |
|                                               |                                               | Sale |                             |                             |
|                                               |                                               |      |                             |                             |
|                                               |                                               |      |                             |                             |
|                                               |                                               |      |                             |                             |
|                                               |                                               |      |                             |                             |
|                                               |                                               |      | Tests States                |                             |
| (TRUE TRUE TRUE TRUE TRUE                     | Contaction patients and incoming              |      | Service and an ender        | Carpene production of       |
| Description of the                            | tormaker.                                     |      | International Statistics of | Designer all no combinerate |
| Cities values                                 | Administrative bi Executional<br>Antigendence |      | Estantial Dett              |                             |
|                                               | Legensole teaming y                           |      |                             | Declaración de Pérusidad    |
|                                               | International Antonio                         |      |                             | The second second second    |
|                                               | Amprofesca i Mondes                           |      |                             |                             |
|                                               |                                               |      |                             |                             |
|                                               |                                               |      |                             |                             |
|                                               |                                               |      |                             |                             |
|                                               |                                               |      |                             |                             |
|                                               |                                               |      |                             |                             |
|                                               |                                               |      |                             |                             |
|                                               |                                               |      |                             |                             |
|                                               |                                               |      |                             |                             |

- El proceso finaliza cuando se descarga el comprobante de modelo de emisión.
- Presione "Salir" para volver al menú principal.
- En el caso que se requiera modificar el modelo de emisión de boleta electrónica, se debe esperar hasta el día siguiente.